Accedere al sito https://studenti.unimc.it cliccare nel menù in alto a destra e poi su login , qui inserire le credenziali (se non si dispone di userID e password procedere con la registrazione):

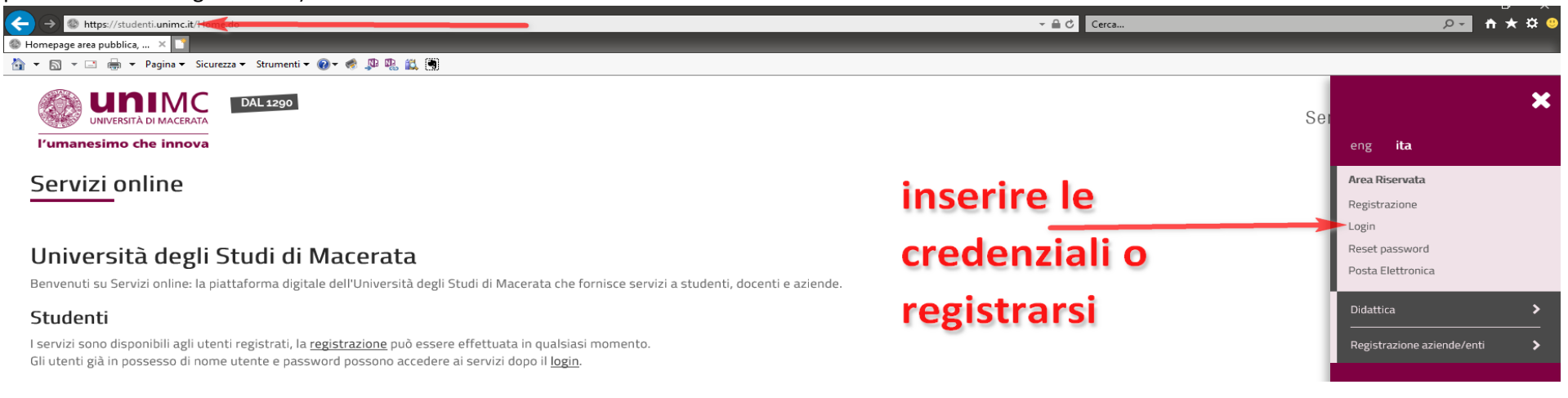

Inserite le credenziali dovrebbe apparire una schermata come questa (nel caso si abbiano più carrire scegliere l'ultima cliccando sulla matricola più alta) :

)

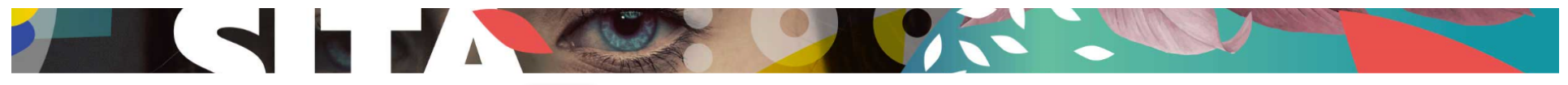

#### (Matricola N. Benvenut

#### Benvenuto nella tua area riservata.

| Dati Personali        |                         | Visualizza dettagli 🕨 | Status Studente    |                  | Visualizza dettagli 🕨 |
|-----------------------|-------------------------|-----------------------|--------------------|------------------|-----------------------|
| Pannello di controllo |                         | Nascondi dettagli 💌   | Messaggi           |                  | Nascondi dettagli 💌   |
|                       |                         |                       | Messaggi Personali |                  |                       |
| Processo              | Stato                   | Da fare               | Mittaata           | Titolo           | Data                  |
| Tasse                 | • situazione regolare   | visualizza            | Mittente           | 11000            | Data                  |
| Piano carriera        | 📀 non modificabile      |                       |                    | nessun messaggio |                       |
| Appelli disponibili   | 📀 0 appelli disponibili |                       |                    |                  | ≡ <u>altri</u>        |
| Iscrizioni appelli    | o prenotazioni          |                       |                    |                  |                       |

Dal menù / Area Studente cliccare su Immatricolazione e Preiscrizione:

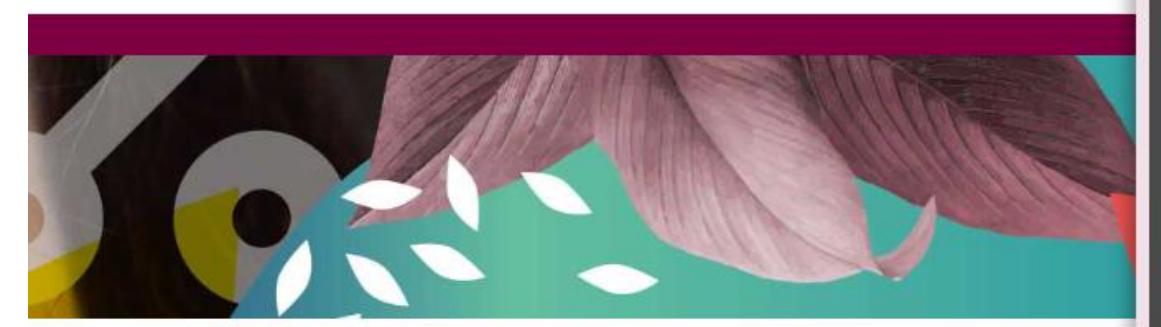

# Foto personale Iscrizioni

consensi

Ser

Prenotazione Esami

Prove parziali

Bacheca prenotazioni

Bacheca esiti

Immatricolazione e Preiscrizione

Test di Ammissione

Esami di Stato

Pagamenti

Scelta Lingue

Libretto

Piano Carriera

Conseguimento Titolo

Certificati

Permessi di soggiorno

Status Studente

# Messaggi

Aessaggi Personali

Mittente

nessun messaggio

Titolo

Procedere poi con la compilazione indicando "immatricolazione standard":

Sono ammessi all'immatricolazione standard coloro che intendono fare un'iscrizione "normale" a un qualsiasi Corso di studio, master, corsi di perfezionamento, corsi di formazione o corsi di dottorato.

Sono ammessi all'immatricolazione come **studente decaduto** coloro che, già iscritti ad un corso di studio e decaduti dalla qualità di studente intendono iscriversi nuovamente chiedendo il riconoscimento delle attività formative conseguite nella carriera precedente.

Sono ammessi all'immatricolazione come **studente rinunciatario** coloro che intendono iscriversi nuovamente dopo aver rinunciato agli studi intrapresi e intendono chiedere il riconoscimento delle attività formative conseguite nella carriera precedente.

Sono ammessi all'immatricolazione come **trasferimento in ingresso** coloro che intendono proseguire presso l'Università di Macerata i propri studi iniziati presso un altro ateneo (senza aver rinunciato agli studi o aver acquisito lo status di studente decaduto). Prima di poter procede all'immatricolazione presso l'Università di Macerata, è necessario presentare la domanda di congedo in partenza all'Ateneo dal quale si intende trasferirsi.

### Scelta tipo domanda di Immatricolazione

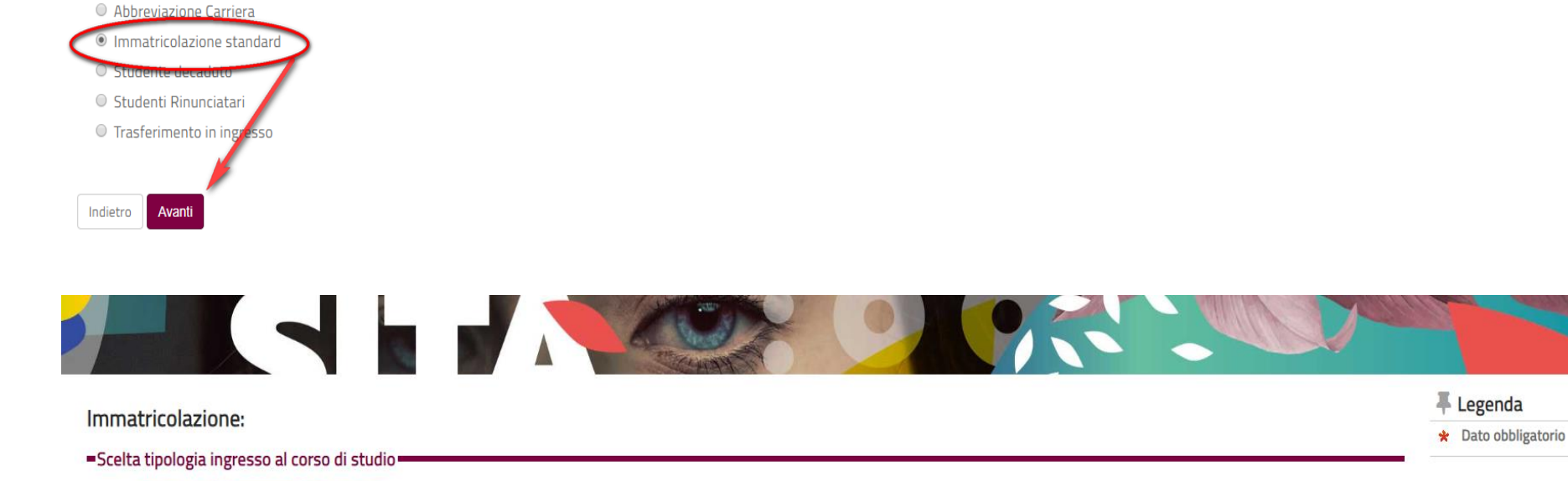

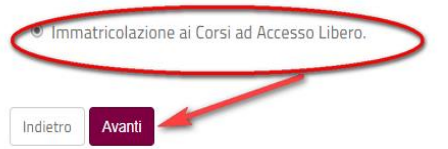

Quindi scegliere il tipo di corso di studio:

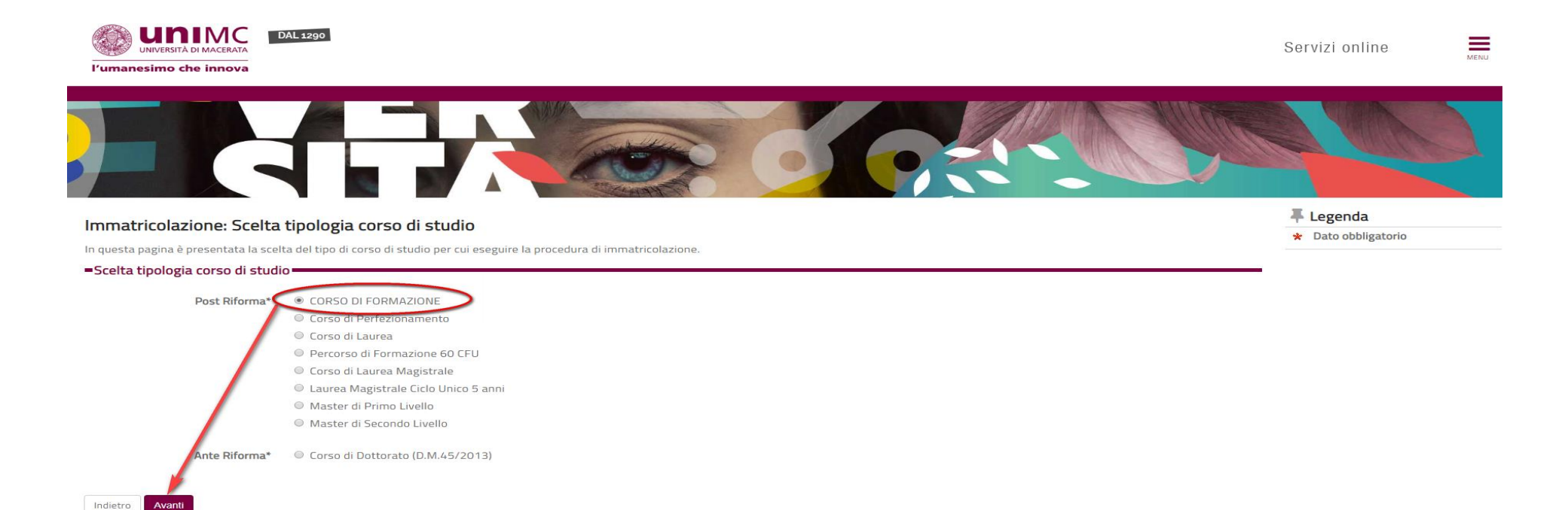

## Selezionare il Corso di studio d'interesse e confermare la scelta, esempio:

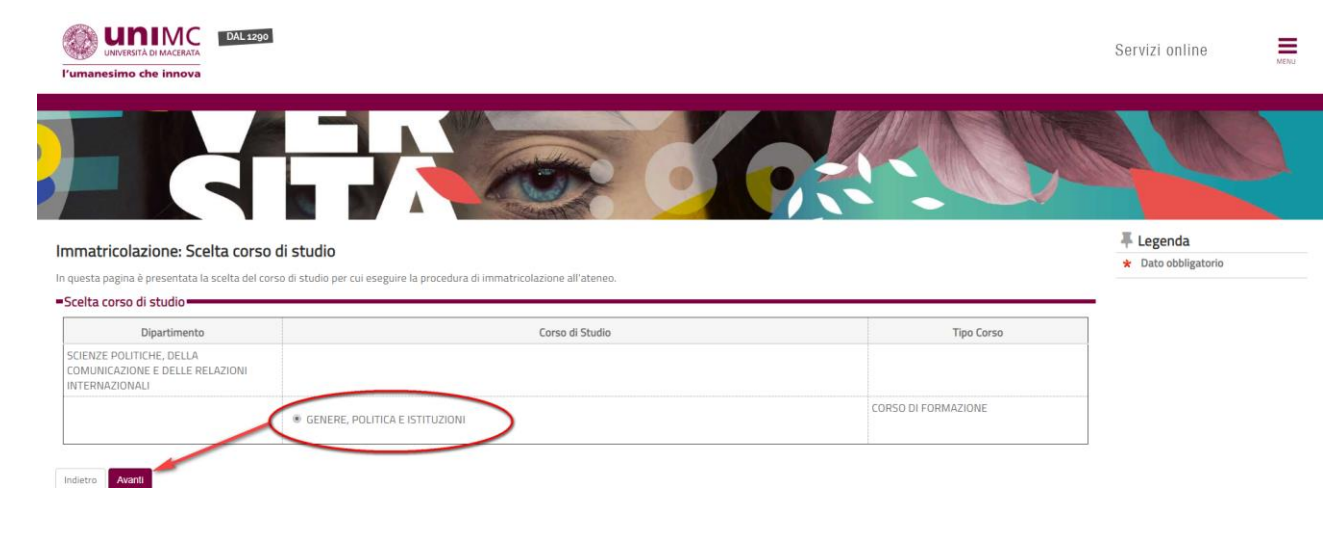

#### Conferma scelta Corso di Studio

In questa pagina sono riepilogate tutte le scelte impostate. Se corrette, procedi con la conferma, altrimenti utilizza il tasto "Indietro" per apportare le modifiche.

| - Corso di studio                |                                                                         |
|----------------------------------|-------------------------------------------------------------------------|
|                                  |                                                                         |
| Tipo domanda di immatricolazione | Immatricolazione standard                                               |
| Tipo Ingresso in Ateneo          | Immatricolazione al Corsi ad Accesso Libero.                            |
| Dipartimento                     | SCIENZE POLITICHE, DELLA COMUNICAZIONE E DELLE RELAZIONI INTERNAZIONALI |
| Tipo di Titolo di Studio         | Corso di Formazione                                                     |
| Tipo di Corso di Studio          | CORSO DI FORMAZIONE                                                     |
| Anno Accademico                  | 2019/2020                                                               |
| Corso di Studio                  | GENERE, POLITICA E ISTITUZIONI                                          |
| Ordinamento di Corso di Studio   |                                                                         |
| Percorso di Studio               | comune                                                                  |
| Indiato Conferma e procedu       |                                                                         |

Continuare con la compilazione delle parti richieste:

- Anagrafica
- Eventuali dichiarazioni di invalidità
- Titoli richiesti

# Immatricolazione: Dati immatricolazione

| Tipo:*                                                          | Immatricolazione standard                                                                                                    |
|-----------------------------------------------------------------|----------------------------------------------------------------------------------------------------|
| ati prima immatricolazione nel sistem                           | a universitario                                                                                                    |
| Anno Accademico:*                                               | 2019/2020 ~                                                                                                    |
| Data di prima immatricolazione nel<br>sistema universitario:    | ATTENZIONE: si dovrà indicare la data di prima immatricolazione nel sistema universitario nel formato gg/mm/aaaa e il nome dell'Ateneo nella casella seguente. Se i dati inseriti automaticamente dal sistema non sono esatti si dovranno modificare manualmente. |
| Ateneo di prima immatricolazione nel<br>sistema universitario:* |                                                                                                    |
| Sedi:*                                                          | Macerata - Università degli Studi                                                                                                    |
| Tipologia didattica:*                                           | PRESENZA                                                                                                    |
|                                                                 | O Si 🖲 No                                                                                                    |
| Portatore di handicap:*                                         |                                                                                                    |

| Domande di                                         | i Esonero                                                                                                  |                                        |                                    |            |
|----------------------------------------------------|----------------------------------------------------------------------------------------------------|----------------------------------------|------------------------------------|------------|
| In questa pagina vi                                | iene visualizzato l'elenco degli esoneri per cui è stata presentata domanda.                               |                                        |                                    |            |
| ATTENZIONE:                                        |                                                                                                    |                                        |                                    |            |
| Per conoscere i rec                                | quisiti necessari ad ottenere gli esoneri disponibili consultare attentamente la pagina <u>Tasse e a</u> g | <u>gevolazioni</u> dell'a.a. corrente. |                                    |            |
| – Esoneri —                                        |                                                                                                    |                                        |                                    |            |
|                                                    |                                                                                                    |                                        |                                    |            |
| Tipologia                                          |                                                                                                    | Data apertura                          | Data chiusura                      | Stato      |
| Tipologia<br>ISCRIZIONE NOR                        | RMALE                                                                                                    | Data apertura<br>01/10/2019            | <b>Data chiusura</b><br>01/10/2019 | Stato<br>© |
| Tipologia<br>ISCRIZIONE NOF<br>Inserisci o Modifie | R IALE<br>ica le Domande di Esonero                                                                        | Data apertura           01/10/2019     | <b>Data chiusura</b><br>01/10/2019 | Stato<br>© |

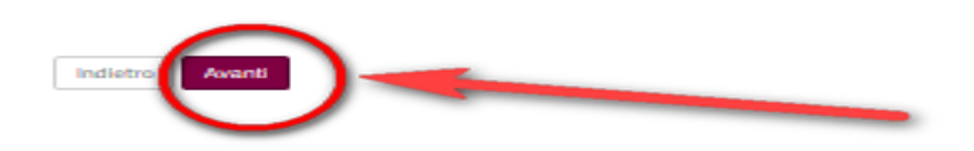

## Andare avanti fino ad arrivare alla stampa della Domanda:

## Riepilogo domanda di immatricolazione

receptogo domando do animata concessione: In questa pagina sono riportati i dati inseriti nella rumanda di immatricolazione che è stata inoltrata alla Segreteria Studenti. Puoi procedere al pagamento della prima rata per perfezionare la tua immatricolazione.

| AnalysisIndextendingAnalysisSint South Addition (Sint South Addition South South Addition South South Addition South South Addition South South Addition South South Addition South Addition South                                                           |
|----------------------------------------------------------------------------------------------------|
| Aprimin       CDD/CX POLITICHE CALLA COMUNE CALLE RLA ZOMANI         Fay Fay Fay Fay Fay Fay Fay Fay Fay Fay                                                                                                    |
| Image: A stand image: A stand image                                      |
| Image: State State Stat                                      |
| Image: Second Second                                      |
| Implication       Implication         Cond Stafe       Generation         Cond Stafe       Generation         Conderation       Generation         Conderation       Generation                                                                                                    |
| Cane Static       GLARER, POLITICA E ISTITUZONI         Cane Static       GLARER, POLITICA E ISTITUZONI         Parca Static       comune         Cardina Static       Comune         Parla Static       PESENZA         Patrimatricolazione al Static       PESENZA         Almanticolazione al Static       219/202         Fatematricolazione Static       Scale Static         Areanda Static       Scale Static         Fatematricolazione Static       Scale Static                                                                                                    |
| Image: State State Stat                                      |
| Person di Statia     comme       Typiga di Dattia     RESDA       - bati matricolazione al Sistem     Interstation       - bati matricolazione al Sistem     Dispositi di Dattia       A Innutricolazione al Sistem     Dispositi di Dattia       A Innutricolazione al Sistem     Dispositi di Dattia       A Innutricolazione al Sistem     Dispositi di Dattia       A Innutricolazione al Sistem     Dispositi di Dattia       A Innutricolazione al Sistem     Dispositi di Dattia       A Innutricolazione al Sistem     Dispositi di Dattia       A Innutricolazione al Sistem     Dispositi di Dattia       A Innutricolazione al Sistem     Dispositi di Dattia       A Innutricolazione al Sistem     Dispositi di Dattia       A Innutricolazione al Sistem     Dispositi di Dattia       A Innutricolazione al Sistem     Dispositi di Dattia       A Innutricolazione al Sistem     Dispositi di Dattia       A Innutricolazione al Sistem     Dispositi di Dattia                                                                                                    |
| Typedogin di Dilattica     PESENZA       - Dati innatricolazione al Sistem     Inversitario       A Innutricolazione SI     201/2020       Tatematricolazione SI                                                                                                    |
| - Dati immatricolazione al Sistem : Universitario<br>A A Immatricolazione SU 2019/2020<br>Data Immatricolazione SU Constructione SU Constructione SU |
| Dati immatricolazione al Sistem     Universitario       A.A. Immatricolazione SJ     2019/2020       Data Immatricolazione SJ     C       Arece Immatricolazione SJ     C                                                                                                    |
| AA Instatricatione SU       Data Instatricatione SU       Arenee Instatricatione SU                                                                                                    |
| AA Immatricalazione SJ     2019/2020       Data Immatricalazione SJ       Areneo Immatricalazione SJ                                                                                                    |
| Data Immatricolacione SU Atreeo Immatricolacione SU                                                                                                    |
| Afree Immatricolation SJ                                                                                                    |
|                                                                                                    |
|                                                                                                    |
| = Dati di invalidità                                                                                                    |
| Postatore di landican                                                                                                    |
|                                                                                                    |
| - Aftri Dati di Immatricolazione                                                                                                    |
|                                                                                                    |
| Tipologia distattica PRESENZA                                                                                                    |
| State accepanionale informazione non disponibile                                                                                                    |
| Sede Macerata - Università degli Studi                                                                                                    |
| - Titoli di Immatricolazione                                                                                                    |
|                                                                                                    |
| Tipo India Tratolo di Scuola Superiore                                                                                                    |
| Descrute del trate                                                                                                    |
|                                                                                                    |
|                                                                                                    |
|                                                                                                    |
|                                                                                                    |
|                                                                                                    |
|                                                                                                    |